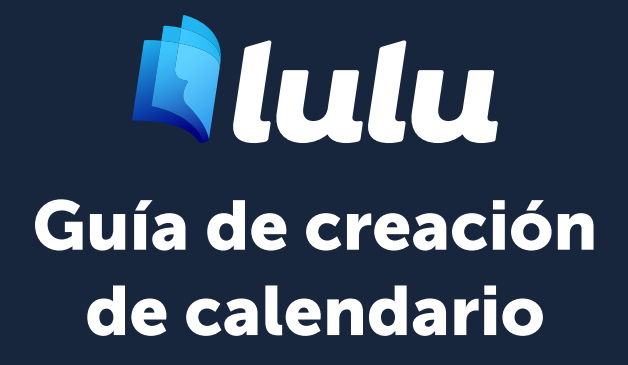

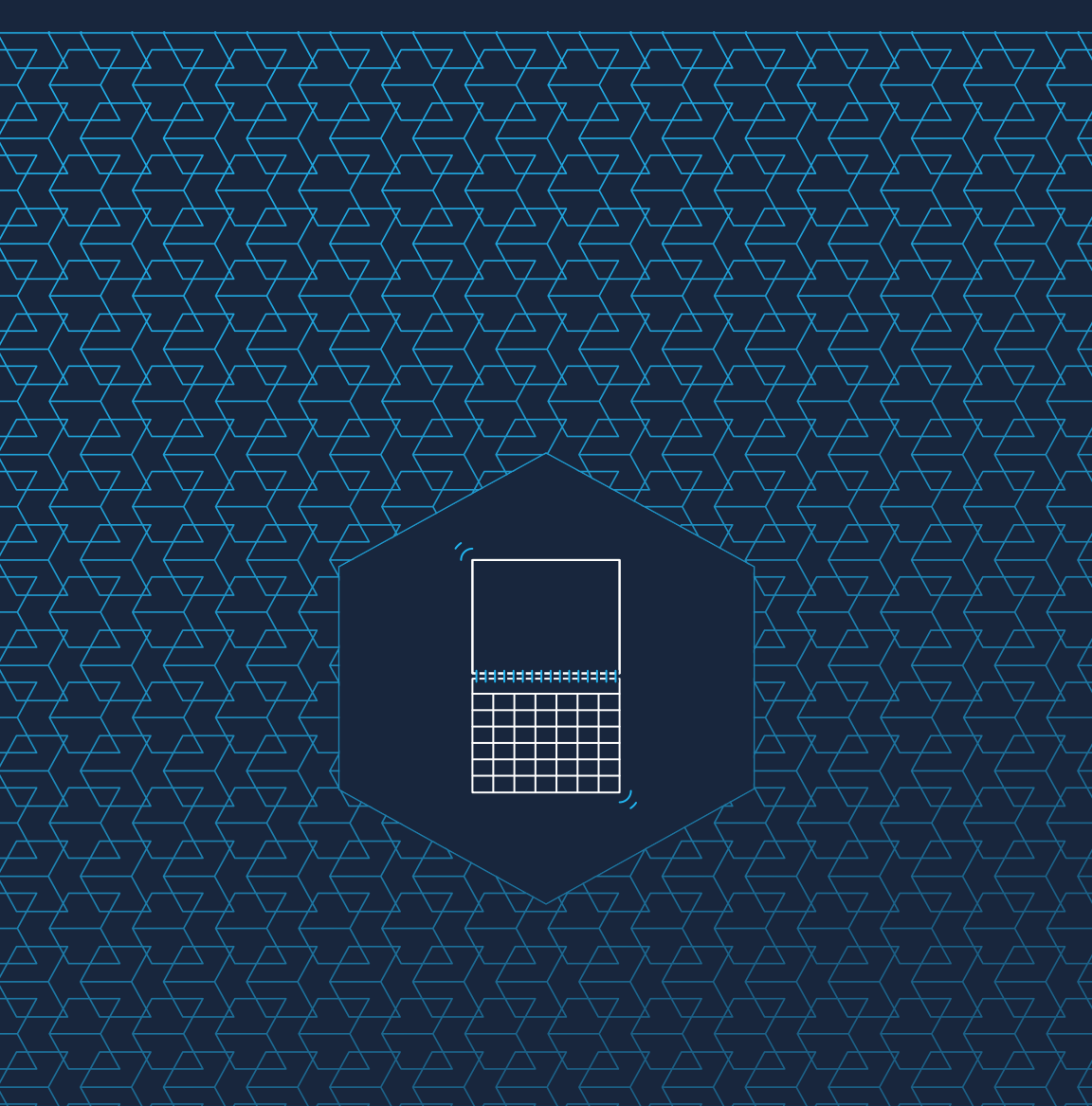

## Contenido

| 01 | Comenzando                                                                                                    | 3                              |
|----|----------------------------------------------------------------------------------------------------|--------------------------------|
|    | Especificaciones del calendario                                                                                                    | 4                              |
|    | Especificaciones del producto de calendario                                                                                                    | 4                              |
|    | Especificaciones de la imagen                                                                                                    | 4                              |
|    | Anatomía de un calendario                                                                                                    | 5                              |
|    | Términos de formato                                                                                                    | 6                              |
| 02 | Opciones de creación                                                                                                    | 7                              |
|    |                                                                                                    |                                |
|    | Herramienta de creación de calendarios                                                                                                    | 8                              |
|    | Herramienta de creación de calendarios<br>Cargar imágenes                                                                                                    | <b>8</b>                       |
|    | Herramienta de creación de calendarios<br>Cargar imágenes<br>Agregar eventos                                                                                                    | <b>8</b><br>8                  |
|    | Herramienta de creación de calendarios<br>Cargar imágenes<br>Agregar eventos<br>Seleccione un tema                                                                                                    | <b>8</b><br>8<br>9             |
|    | Herramienta de creación de calendarios<br>Cargar imágenes<br>Agregar eventos<br>Seleccione un tema<br>Cargue su propio calendario                                                                                                    | 8<br>8<br>9<br>10              |
|    | Herramienta de creación de calendarios<br>Cargar imágenes<br>Agregar eventos<br>Seleccione un tema<br>Cargue su propio calendario<br>Paquetes de plantillas de calendario                                                                             | 8<br>8<br>9<br><b>10</b><br>10 |
|    | Herramienta de creación de calendarios<br>Cargar imágenes<br>Agregar eventos<br>Seleccione un tema<br><b>Cargue su propio calendario</b><br>Paquetes de plantillas de calendario<br>Archivo de impresión del calendario                               | 8<br>9<br>10<br>11             |
|    | Herramienta de creación de calendarios<br>Cargar imágenes<br>Agregar eventos<br>Seleccione un tema<br><b>Cargue su propio calendario</b><br>Paquetes de plantillas de calendario<br>Archivo de impresión del calendario<br>Previsualice su calendario | 8<br>9<br>10<br>11<br>11       |

# Comenzando

Especificaciones de imagen Especificaciones del calendario Cuando se utiliza Lulu para crear un calendario, usted cuenta con dos opciones a elegir:

- 1. Crear y subir un PDF personalizado usando las especificaciones de Lulu.
- 2. Usar la herramienta en línea de Lulu para crear un calendario con sus imágenes únicamente.

Su PDF personalizado debe cumplir con nuestras especificaciones, incluyendo el tamaño y escala de la imagen lista para imprimir. Recomendamos usar nuestra plantilla de calendario para que coincida con nuestras especificaciones.

La herramienta en línea le permite subir imágenes y eventos, y luego seleccionar un tema para crear su calendario.

# Especificaciones del calendario

Lulu ofrece un calendario de 12 ó 18 meses, atado por un espiral de alambre blanco. El calendario estándar se cuelga con la foto y el mes en 2 páginas diferentes separados por el espiral.

## Especificaciones del producto de calendario

- Carta EE.UU. Apaisado 11" x 8,5" (279 x 216 mm cerrado), 11" de ancho x 17" de alto (279 x 431,8 mm abierto)
- 100# papel de portada blanco sin recubrimiento
- 100# papel de texto interior brillante blanco
- La encuadernación en alambre blanco cubre 0,375" (9,53 mm) en la parte superior de las páginas de la cuadrícula del calendario y al final de las páginas de imágenes
- Agujero perforado en la imagen a 0,25" (6,35) del borde superior de corte

**Nota:** La configuración de exportación de Adobe PDF se incluye con los archivos de plantilla del calendario

# Especificaciones de la imagen

El marco de la imagen es de 11,25" de ancho x 8,75" (285,75 x 209,55 mm) de alto (sangrado incluido) ó 3375 pixeles x 2625 píxeles. Para asegurar una impresión de alta calidad, la resolución de la imagen debe ser entre 300 ppp y 600 ppp.

## Anatomía de un calendario

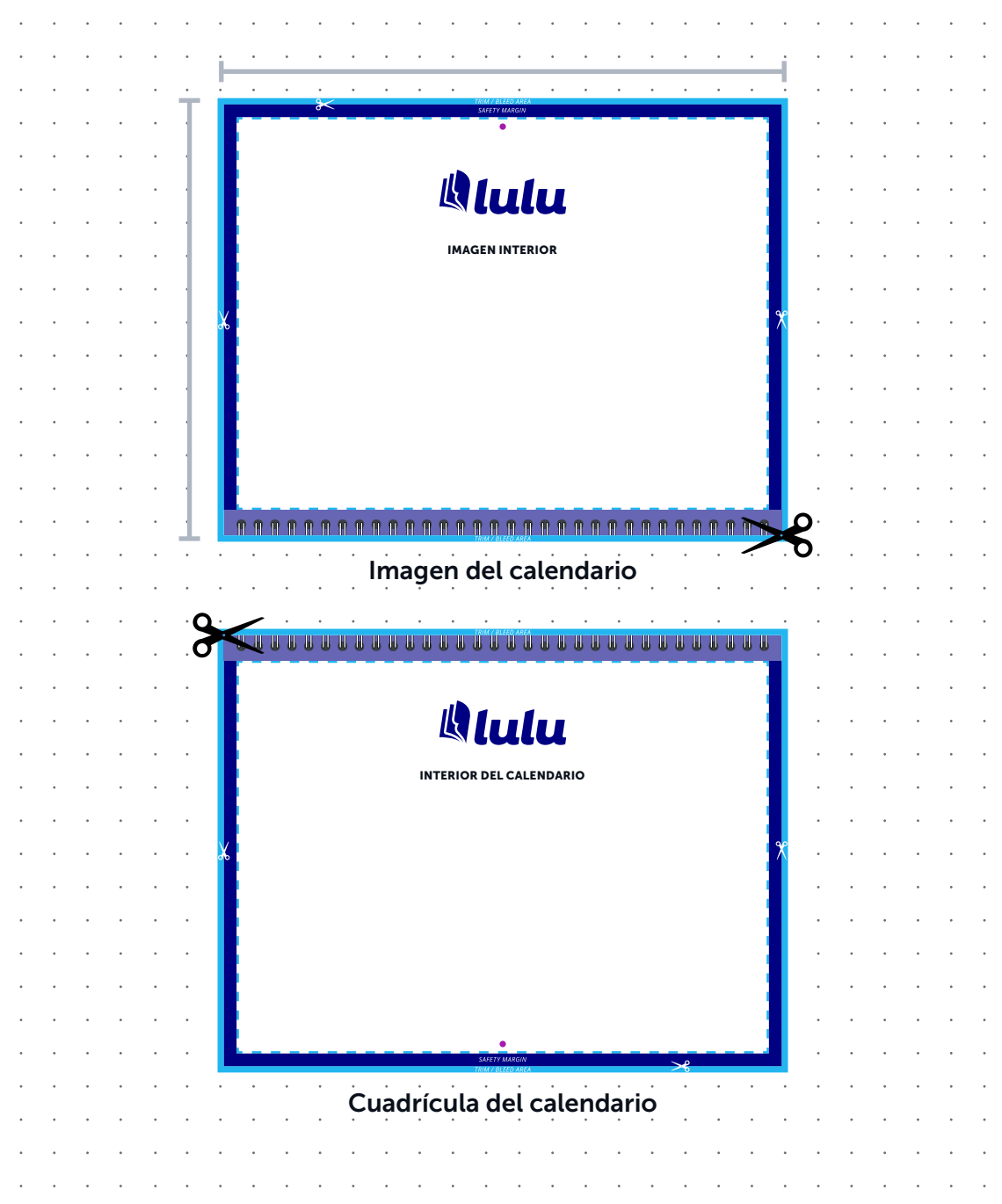

## Términos de formato

### Tamaño total del documento

Las dimensiones totales del archivo con sangrado incluido.

### Margen de seguridad

Recomendamos mantener un margen entre el borde recortado y el contenido importante (por ejemplo: texto, imágenes de páginas) para evitar que el contenido sea recortado.

### Área viva

Dentro del área viva, el texto y las imágenes están a salvo de ser recortados.

### Área de sangrado

Un borde se recorta del calendario final durante la fabricación. Las imágenes o los elementos de diseño que se pretende extender más allá del borde de la página, deben llenar el área de sangrado para evitar un espacio en blanco en el producto final.

# **Opciones de creación**

Herramienta de creación de calendarios

Cargue su propio calendario

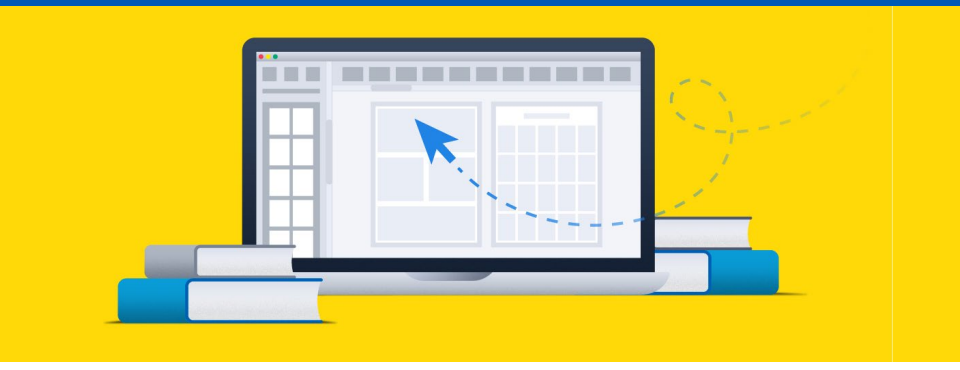

# Herramienta de creación de calendarios

Para los y las creadoras que no quieren diseñar sus propios archivos, ofrecemos una herramienta en línea fácil de usar. Usted sólo tiene que ir a su cuenta de Lulu, crear un nuevo proyecto, y seleccionar el producto de calendario.

Esta herramienta le permite cargar las imágenes de cada mes y añadir o cargar eventos a su calendario, usando uno de los cuatro temas predefinidos.

## Cargar imágenes

La imagen que usted suba llenará toda la página superior (marco de la imagen) para cada tira mensual. Usted debería subir sus imágenes con el tamaño exacto siempre que sea posible, con una resolución de calidad fotográfica.

El marco de la imagen es de 11,25" de ancho x 8,75" de alto (285,75 x 222,25 mm) (sangrado incluido) ó 3375 píxeles x 2625 píxeles. Para asegurar una impresión de alta calidad, la resolución de la imagen debe ser entre 300 ppp y 600 ppp.

### Agregar eventos

Agregue eventos personalizados seleccionando una fecha y añadiendo la información que aparece en la cuadrícula del calendario. Una vez que se añaden eventos, pueden ser revisados o eliminados de la lista de eventos.

También aceptamos cargas de ICS para sus eventos. Si utiliza un calendario

en línea o una herramienta de planificación como los calendarios de Google o iCalendar, usted puede exportar sus eventos a un archivo ICS. Cargue sus eventos y estos llenarán la lista de eventos, donde pueden ser revisados o eliminados

### Seleccione un tema

Seleccione uno de nuestros cuatro temas básicos del calendario. Añadiremos los eventos e imágenes usando este tema para crear un calendario. Una vez que hayamos creado el archivo de calendario, asegúrese de usar la vista previa para revisar su calendario cuidadosamente.

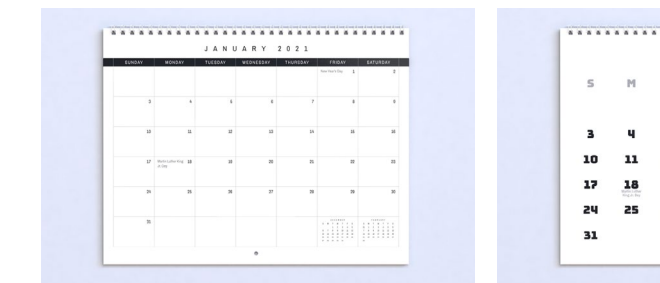

#### Gradilla normal

**Caracteres** grandes

20

27

5 6

12 13

19

JANUARY

F s 2 9

8

16 23

30

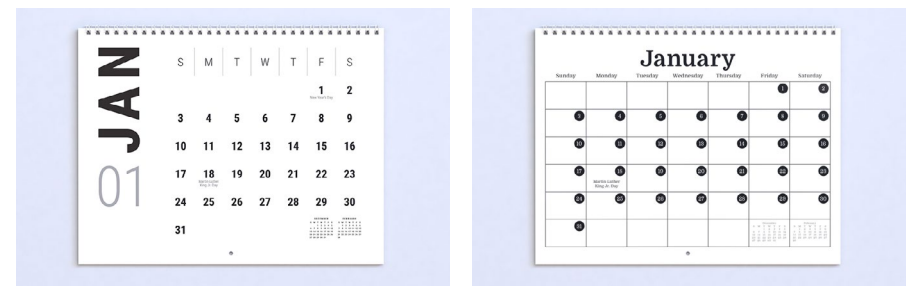

Elegante

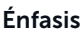

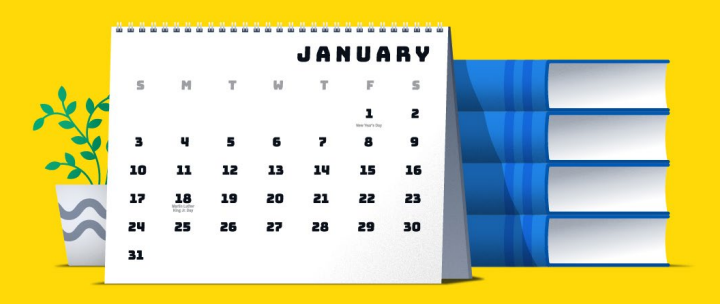

## Cargue su propio calendario

Cree y suba un PDF personalizado. Esta opción le da un control completo sobre el diseño del calendario, pero debe cumplir con nuestras especificaciones, incluyendo el tamaño y escala de la imagen lista para imprimir. Recomendamos usar nuestra plantilla de calendario para que coincida con nuestras especificaciones.

## Paquetes de plantillas de calendario

Las plantillas de calendario vienen en paquetes descargables como plantillas de 12 ó 18 meses. Los archivos de Adobe InDesign ofrecen la mayor versatilidad ya que los archivos vienen con el recuento de páginas correcto, enlaces de marcadores de posición para las imágenes, gradillas de calendario, una capa de eventos personalizados y una capa de posicionamiento que incluye guías de calendario y especificaciones. Los archivos de plantillas en Adobe Photoshop están incluidos, así como archivos de referencia PDF y PNG para la asistencia de la configuración.

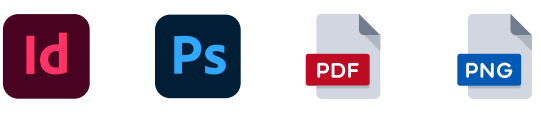

### Temas de la cuadrícula del calendario

Hay 3 temas opcionales de cuadrícula de calendario para elegir en Adobe InDesign permitiéndole personalizar los temas de Lulu o empezar completamente desde cero. Un JPG de cada mes para 2021 y 2022 también están incluidos en el paquete.

| 1050 KINDER 10100 101000 100000 HEDER BEURDER |         |  |  |  |  |  |   | JANUARY |    |    |    |    |    |    |    |  | S  | м  | т  | W  | т  | F  | S  |         |
|-----------------------------------------------|---------|--|--|--|--|--|---|---------|----|----|----|----|----|----|----|--|----|----|----|----|----|----|----|---------|
|                                               |         |  |  |  |  |  |   |         | s  | м  | т  | W  | т  | F  | s  |  |    |    |    |    |    |    |    | 2       |
|                                               | 1       |  |  |  |  |  | • |         |    |    |    |    |    | 1  | z  |  |    | 3  | 4  | 5  | 6  | 7  | 8  | 9       |
|                                               |         |  |  |  |  |  |   |         | 3  | 4  | 5  | 6  | 7  | 8  | 9  |  |    | 10 |    | 12 | 12 | 14 | 15 | ,       |
|                                               | 1 10000 |  |  |  |  |  |   |         | 10 | 11 | 12 | 13 | 14 | 15 | 16 |  | 01 |    |    |    |    |    |    |         |
|                                               |         |  |  |  |  |  |   |         | 17 | 18 | 19 | 20 | 21 | 22 | 23 |  | () | 17 | 18 | 19 | 20 | 21 | 22 | 23      |
|                                               |         |  |  |  |  |  |   |         | 24 | 25 | 26 | 27 | 28 | 29 | 30 |  | UI | 24 | 25 | 26 | 27 | 28 | 29 | 30      |
| ,                                             |         |  |  |  |  |  |   |         | 31 |    |    |    |    |    |    |  |    | 31 |    |    |    |    |    | , iiiii |
|                                               |         |  |  |  |  |  |   |         |    |    |    |    |    |    |    |  |    |    |    |    |    |    |    |         |

Tema 1

Tema 2

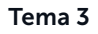

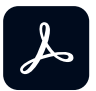

### Configuración de exportación de Adobe PDF

Cuando cree un PDF con Adobe Acrobat Pro, utilice Lulu Job Options en Adobe incluido en los paquetes de plantillas. Instale el "Lulu-Calendar-Print-PDF.joboptions" en su Adobe Acrobat Pro o cargue como configuración de exportación de PDF en Adobe InDesign.

## Archivo de impresión del calendario

Cuando diseñe su PDF, su archivo de calendario debe utilizar este patrón de página:

- Página 1 Portada
- Página 2 Imagen del primer mes
- Página 3 Cuadrícula del calendario para el primer mes
- Página 4 Imagen del segundo mes
- Página 5 Cuadrícula del calendario para el segundo mes
- Continuar la imagen y el patrón de página de la cuadrícula del calendario para los meses restantes

a. Páginas 6 a 25 - 12 meses

- b. Páginas 6 a 37 18 meses
- Última página Contraportada

## Previsualice su calendario

Una vez que hayamos creado el archivo del calendario, asegúrese de usar la vista previa para revisar su calendario con cuidado.